# Wie kann ein Redakteur nur auf eine Seite Zugriff bekommen?

#### **OpenCms-Anleitung**

| /mwgymnasium-nbg/                                                           | n                                                                                                    |                 |
|-----------------------------------------------------------------------------|----------------------------------------------------------------------------------------------------|-----------------|
| Aktuelle Benutzerberechtigungen                                             |                                                                                                    |                 |
| Von übergeordneten Ordnern geerbt                                           |                                                                                                    |                 |
| Ressourcen-Berechtigungen                                                   |                                                                                                    |                 |
| Gruppe                                                                      |                                                                                                    | <b>4</b> +      |
| 2 Berechtigungen gefunden                                                   | <b>Y</b> Filter                                                                                                    |                 |
| maria-ward-gymnasium-nbg/Arbeitsa<br>Arbeitsagentur                         | agentur                                                                                                    |                 |
| echtigung                                                                   | Erlaubt                                                                                                    | Ver             |
| en                                                                          |                                                                                                    |                 |
| reiben                                                                      |                                                                                                    |                 |
| listen                                                                      |                                                                                                    |                 |
| echtigungen ändern                                                          |                                                                                                    |                 |
| ekt publizieren                                                             |                                                                                                    |                 |
| /erantwortlicher 🔲 Geerbte überschre                                        | iben 🕑 Vererbe an Unterordne                                                                                                    | r               |
| maria-ward-gymnasium-nbg/Users<br>Gruppe der Benutzer für Redakteure des Ma | ria-ward-Gymnasiums Nürnberg (Sub:                                                                                                    | site (/maria-wa |
| echtigung                                                                   | Erlaubt                                                                                                    | Ver             |
| en                                                                          |                                                                                                    |                 |
| reiben                                                                      | <ul> <li>Image: A set of the set of the</li></ul> |                 |
| listen                                                                      | ۲                                                                                                    |                 |
|                                                                             |                                                                                                    | _               |

#### Autor

Stabsstelle Öffentlichkeitsarbeit - Internet Jürgen Eckert / Alexander Kandzior Domplatz 2 96049 Bamberg

Tel. 09 51 5 02 15 36 Fax 09 51 5 02 15 39 Mobil 01 79 3 22 09 33 E-Mail eckert@erzbistum-bamberg.de

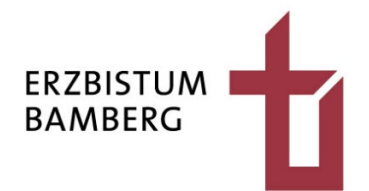

### Inhalt

| 1          | Aufgabenstellung                                                                  | 3      |
|------------|-----------------------------------------------------------------------------------|--------|
| 2          | Vorbemerkungen                                                                    | 3      |
| 3          | Anlage eines Nutzers                                                              | 4      |
| 3.1<br>3.2 | Vergabe der Rolle "Element-Autor"<br>Einstellen der Startseite                    | 4<br>5 |
| 4          | Bau einer Gruppe, die den "Einzelnutzer" aufnehmen soll                           | 6      |
| 5          | Zuordnung des Nutzers zur Gruppe                                                  | 6      |
| 6          | Vergeben der Berechtigungen in der Ordnerstruktur                                 | 7      |
| 6.1<br>6.2 | "Schreiben verboten" am Überordner setzen<br>Seiten der Rechte am "Seiten-Ordner" | 7<br>9 |
| 7          | Seite zu einer Subsite machen                                                     | 11     |
| 8          | "Lokale Inhalte" in der Sitemap-Konfiguration einstellen                          | 12     |

## 1 Aufgabenstellung

In der Site "Nürnberg, Maria-Ward-Schulen (Subsite)" gibt es im Eintrag "Schulleben" einen Ordner "Berufs- und Studienordnung" eine Seite "Bundesagentur für Arbeit". Zugriffsrechte sollen so gestaltet werden, dass ein Mitarbeiter der Bundesagentur nur Pflegerechte auf diese einzige Seite bekommt.

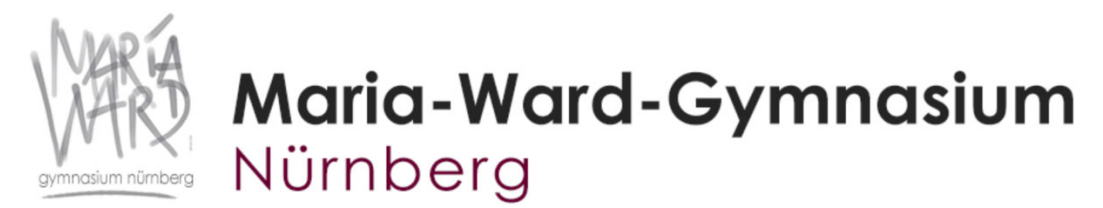

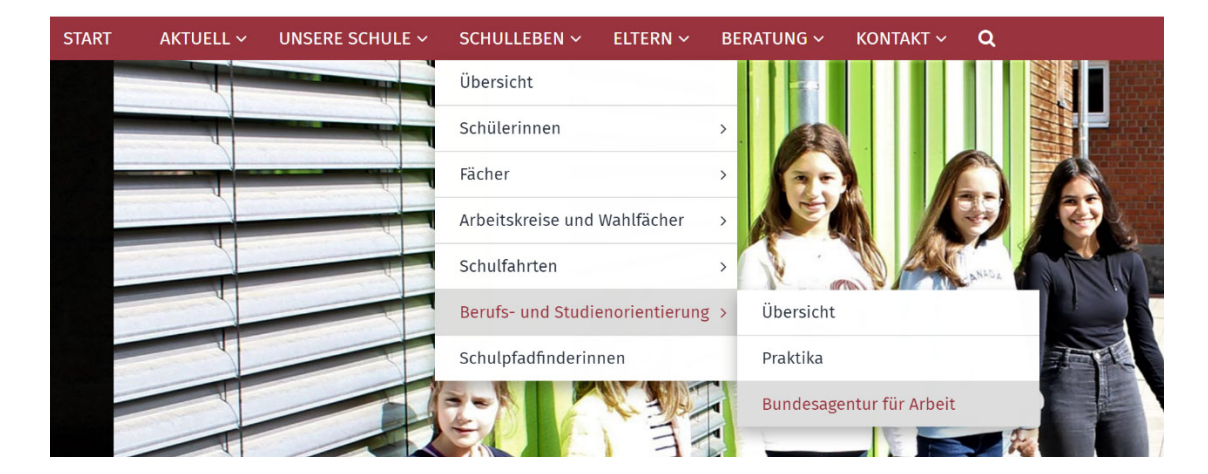

## 2 Vorbemerkungen

- Rollen sind wie Gruppen zu benutzen, allerdings geben Sie dem Benutzer Zugriff auf bestimmte Systemfunktionen.
- Gruppen hingegen geben dem Nutzer Zugriff auf Dateien bzw. Ressourcen.
- Nach Ihrem gewünschten Szenario sollte der Benutzer nur die Rolle als "Element Autor" haben. Ein Element Autor darf nur auf vorhandenen Seiten arbeiten (also keine neuen anlegen).
- Das Grundproblem ist aber, das ein Benutzer, der die Rolle "Element Autor" bekommt, automatisch auch immer der Gruppe "Users" hinzugefügt wird. Das ist eine Grundfunktion des OpenCms Kerns welche schon "seit Ewigkeiten" vorhanden ist.
- Daher ist der Benutzer ma.arbeitsagentur automatisch auch immer Mitglied der Gruppe "Users", da er mindestens die Rolle "Element Autor" benötigt.

## 3 Anlage eines Nutzers

In einem ersten Schritt ist der entsprechende Nutzer in der Benutzerverwaltung der Site innerhalb von OpenCms anzulegen.

| Benutzerverwaltung 🧐 🏏 🚺                            | <u>.</u>  |                      | Ορεηζης                                        |                                                                      |
|-----------------------------------------------------|-----------|----------------------|------------------------------------------------|----------------------------------------------------------------------|
| Nürnberg, Maria-Ward-Gymnasium (Subsite) (/maria 😒  | Launchpad | Benutzerverwaltung ( | Hauptorganisationseinheit) maria-ward-gyr      | nnasium-nbg Benutzer                                                 |
| kindertagesstaette-neuhaus/                         |           | Benutzer             | Name                                           | Organisationseinheit                                                 |
| kindertagesstaette-plankenfels/                     | L Aktiv   | karin.schmidmeier    | Karin Schmidmeier (karin.schmidmeier)          | Nürnberg, Maria-Ward-Gymnasium (Subsite) (/maria-ward-gymnasium-nbg/ |
| ▶ 👥 kindertagesstaette-stfranziskus-oberscheinfeld/ | 👤 Aktiv   | ma.arbeitsagentur    | Nitarbeiter Arbeitsagentur (ma.arbeitsagentur) | Nürnberg, Maria-Ward-Gymnasium (Subsite) (/maria-ward-gymnasium-nbg/ |
| ▶ 👥 kindertagesstaette-stmartin-bamberg/            | Aktiv     | philipp.kaergel      | Philipp Kärgel (philipp.kaergel)               | Nürnberg, Maria-Ward-Gymnasium (Subsite) (/maria-ward-gymnasium-nbg/ |

Neben den üblichen Einstellungen sind zwei Konfigurationen wichtig:

#### 3.1 Vergabe der Rolle "Element-Autor"

Bei der Anlage des Benutzers ist darauf zu achten, dass er im Dialog "Neuer Benutzer" auf dem Reiter "Benutzer" die Rolle "Element-Autor" bekommt. ACHTUNG: Der Rollen-Dropdown muss bis zum Ende durchgescrollt werden, damit der Eintrag gefunden werden kann.

| N  | Neuer Benutzer + ×    |                                                                                                 |         |  |  |  |  |
|----|-----------------------|-------------------------------------------------------------------------------------------------|---------|--|--|--|--|
|    | Benutzer Benutzerdate | en Einstellungen Authentifikation                                                               | nasium  |  |  |  |  |
|    | Loginname             |                                                                                                 | nasium  |  |  |  |  |
|    | Beschreibung          |                                                                                                 |         |  |  |  |  |
|    |                       |                                                                                                 |         |  |  |  |  |
|    |                       |                                                                                                 |         |  |  |  |  |
| Ι. | Gruppe                | maria-ward-gymnasium-nbg/Users                                                                  |         |  |  |  |  |
|    | Rolle                 | Element Autor von Nürnberg, Maria-Ward-Gymnasium ( <u>Subsite</u> ) (/ <u>maria</u> -ward-gyr 💉 |         |  |  |  |  |
|    | Organisationseinheit  | Element Autor von Nürnberg, Maria-Ward-Gymnasium (Subsite) (/maria-ward-gymnasium-n             | lbg/) ≜ |  |  |  |  |
|    |                       | keine Rolle                                                                                     |         |  |  |  |  |
|    |                       |                                                                                                 |         |  |  |  |  |
|    |                       |                                                                                                 |         |  |  |  |  |
|    |                       |                                                                                                 |         |  |  |  |  |
| -  | _                     |                                                                                                 |         |  |  |  |  |
|    |                       |                                                                                                 |         |  |  |  |  |
|    |                       | 1                                                                                               | 1-12/12 |  |  |  |  |

#### 3.2 Einstellen der Startseite

Außerdem ist es sinnvoll, dass der Redakteur sich nach dem Einloggen sofort auf seiner "Startseite" befindet. Das entsprechende Feld "Start-Ordner" findet sich auf dem Reiter "Einstellungen".

| Benutzer bearbeiten                                   |                                                                                               |              |       |     |   |  |  |  |
|-------------------------------------------------------|-----------------------------------------------------------------------------------------------|--------------|-------|-----|---|--|--|--|
|                                                       | maria-ward-gymnasium-nbg/ma.arbeitsagentur<br>eckert@erzblstum-bamberg.de                     |              |       |     |   |  |  |  |
| Benutzer Benutzerdaten Einstellungen Authentifikation |                                                                                               |              |       |     |   |  |  |  |
|                                                       | Sprache Deutsch 🗸                                                                             |              |       |     |   |  |  |  |
|                                                       | Website Nürnberg, Maria-Ward-Schulen (Subsite)                                                |              |       |     |   |  |  |  |
|                                                       | Projekt maria-ward-gymnasium-nbg/Offline                                                      |              |       |     |   |  |  |  |
|                                                       | Start-Ordner /sites/bildung/maria-ward-schulen-nbg/mwgymnasium-nbg/schulleben/berufs-und-stuc |              |       | J   |   |  |  |  |
|                                                       | Start-Ansicht                                                                                 | Seiteneditor | ~     |     |   |  |  |  |
|                                                       |                                                                                               |              |       |     |   |  |  |  |
|                                                       |                                                                                               |              |       |     |   |  |  |  |
|                                                       |                                                                                               |              |       |     |   |  |  |  |
|                                                       |                                                                                               |              |       |     |   |  |  |  |
|                                                       |                                                                                               |              |       |     |   |  |  |  |
|                                                       |                                                                                               | ОК АЬ        | breck | her | h |  |  |  |

## 4 Bau einer Gruppe, die den "Einzelnutzer" aufnehmen soll

Als nächstes wird eine eigene Gruppe benötigt, die den "Einzelnutzer" beinhalten soll. Aus diesem Grund entsteht in der Benutzerverwaltung der entsprechenden Site die Gruppe "Arbeitsagentur".

| Benutzerverwaltung 🤨 🏏 🔔                           |    | র্                                      | ÓpenCms                                           |                |
|----------------------------------------------------|----|-----------------------------------------|---------------------------------------------------|----------------|
| Nürnberg, Maria-Ward-Gymnasium (Subsite) (/maria 🗸 | La | unchpad Benutzerverwaltung (Hauptorg    | nisationseinheit) maria-ward-gymnasium-nbg        | Gruppen        |
| kindertagesstaette-marktgraitz/                    | `  | Name                                    | Beschreibung                                      |                |
| kindertagesstaette-marktzeuln/                     | 2  | maria-ward-gymnasium-nbg/Arbeitsagentur | Arbeitsagentur                                    |                |
| kindertagesstaette-neuhaus/                        | 1  | maria-ward-gymnasium-nbg/Users          | Gruppe der Benutzer für Redakteure des Maria-ward | -Gymnasiums Ni |
| 🕨 👥 kindertagesstaette-plankenfels/                |    |                                         |                                                   |                |

## 5 Zuordnung des Nutzers zur Gruppe

Über den Eintrag "Öffnen" im Kontextmenü der Gruppe können Sie in die Nutzerzuordnung einsteigen.

| Benutzerverwaltung 🤨 🏏 🔔                           |                                         |                                                                 |  |  |  |
|----------------------------------------------------|-----------------------------------------|-----------------------------------------------------------------|--|--|--|
| Nürnberg, Maria-Ward-Gymnasium (Subsite) (/maria 💉 | Launchpad Benutzerverwaltung (Hauptorga | anisationseinheit) maria-ward-gymnasium-nbg Sruppen             |  |  |  |
| kindertagesstaette-marktgraitz/                    | Name                                    | Beschreibung                                                    |  |  |  |
| kindertagesstaette-marktzeuln/                     | maria-ward-gymnasium-nhg/Arheitsagentur | Arbeitsagentur                                                  |  |  |  |
| kindertagesstaette-neuhaus/                        | Öffnen                                  | Gruppe der Benutzer für Redakteure des Maria-ward-Gymnasiums Ni |  |  |  |
| kindertagesstaette-plankenfels/                    | Gruppe bearbeiten                       |                                                                 |  |  |  |
| kindertagesstaette-stfranziskus-oberscheinfeld     | Zeige Berechtigungen                    |                                                                 |  |  |  |
| kindertagesstaette-stmartin-bamberg/               | CSV-Übertragung                         |                                                                 |  |  |  |
| kindertagesstaette-stoeckach/                      | Gruppe löschen                          |                                                                 |  |  |  |
| • 👥 kindertagesstaette-veitsbronn/                 |                                         |                                                                 |  |  |  |

Über das Plus-Zeichen in der Menü-Leiste öffnen Sie den Dialog, der das Hinzufügen von Nutzern zur Gruppe erlaubt.

| Benutzerverwaltung 🖄 🕂 🚺                           |           |                      |                               |                    |               |               |                         |
|----------------------------------------------------|-----------|----------------------|-------------------------------|--------------------|---------------|---------------|-------------------------|
| Nürnberg, Maria-Ward-Gymnasium (Subsite) (/maria 🗸 | Launchpad | Benutzerverwaltung ( | Hauptorganisationseinheit)    | maria-ward-gyn     | nnasium-nbg   | Gruppen       | Arbeitsagentur          |
| kindertagesstaette-marktgraitz/                    |           | Benutzer             | Name                          |                    | Organisations | einheit       |                         |
| kindertagesstaette-marktzeuln/                     | Aktiv     | ma.arbeitsagentur    | Mitarbeiter Arbeitsagentur (n | na.arbeitsagentur) | Nürnberg, Mar | ria-Ward-Gymi | nasium (Subsite) (/mari |

Wählen Sie die Organisationseinheit aus und klicken Sie den Redakteur an, den Sie der Gruppe zuweisen wollen.

| Benut | nutzer hinzufügen + ×                                |                            |                           |  |  |  |
|-------|------------------------------------------------------|----------------------------|---------------------------|--|--|--|
| Benu  | ıtzer 🗸 Nürnberg, Maria-Ward-Gymnasium (Subsite) (/m | naria 🗸                    | ▼ Filter                  |  |  |  |
|       | Name                                                 | Beschreibung               | Organisations Einheit     |  |  |  |
| 1     | philipp.kaergel                                      | Philipp Kärgel             | maria-ward-gymnasium-nbg/ |  |  |  |
| 1     | ma.arbeitsagentur                                    | Mitarbeiter Arbeitsagentur | maria-ward-gymnasium-nbg/ |  |  |  |
| 1     | karin.schmidmeier                                    | Karin Schmidmeier          | maria-ward-gymnasium-nbg/ |  |  |  |

## 6 Vergeben der Berechtigungen in der Ordnerstruktur

#### 6.1 "Schreiben verboten" am Überordner setzen

Im nächsten Schritt wechseln Sie in den Explorer und öffnen am (Sub-)site-Ordner, in dem sich die Seite befindet, die für den Zugriff bearbeitet werden soll, die "Berechtigungen".

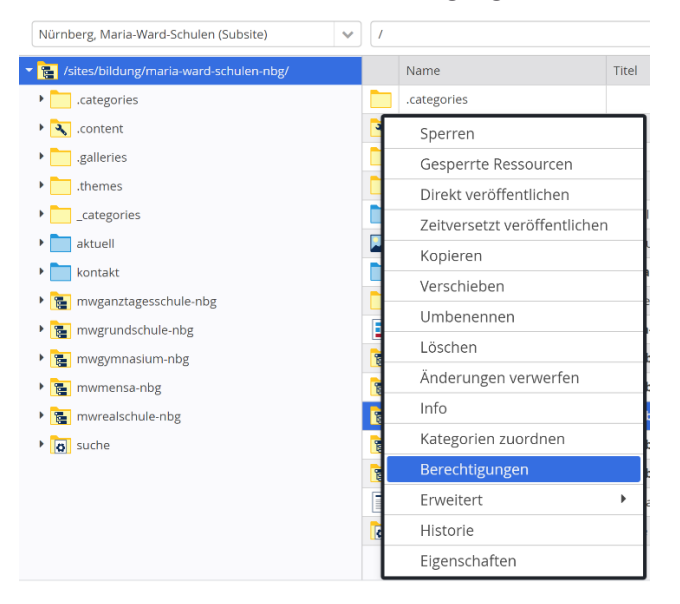

Über den "Personen-Button" haben Sie die Möglichkeit, eine neue Gruppe hinzuzufügen.

| rechtigungen                                                                         |                    | +           |
|--------------------------------------------------------------------------------------|--------------------|-------------|
| Nürnberg, Maria-Ward-Gymnasium<br>/mwgymnasium-nbg/                                  |                    |             |
| Aktuelle Benutzerberechtigungen                                                      |                    |             |
| Von übergeordneten Ordnern geerbt                                                    |                    |             |
| Ressourcen-Berechtigungen                                                            |                    |             |
| Gruppe 🗸                                                                             |                    | <b>4</b> +  |
| 2 Berechtigungen gefunden                                                            | ▼ Filter           |             |
| Arbeitsagentur                                                                       | ri                 | A           |
| Berechtigung                                                                         | Erlaubt            |             |
| Lesen                                                                                |                    |             |
| Schreiben                                                                            |                    |             |
| Auflisten                                                                            |                    |             |
| Berechtigungen ändern                                                                |                    |             |
| Direkt publizieren                                                                   |                    |             |
| 🗌 Verantwortlicher 📄 Geerbte überschreiben 💿                                         | Vererbe an Unter   | rordner     |
| maria-ward-gymnasium-nbg/Users     Gruppe der Benutzer für Redakteure des Maria-ward | -Gymnasiums Nürnbe | rg (Subsite |
|                                                                                      | ОК                 | Abbreche    |

Suchen Sie im nächsten Dialog nach der gewünschten Organisationseinheit und klicken Sie die Gruppe in den "Berechtigungen-Dialog".

| Gruppe oder Benutzer auswählen + |                                                                              |                             |                                                                                                    |                           |           |  |  |
|----------------------------------|------------------------------------------------------------------------------|-----------------------------|----------------------------------------------------------------------------------------------------|---------------------------|-----------|--|--|
|                                  | Gruppe V Nürnberg, Maria-Ward-Gymnasium ( <u>Subsite</u> ) (/ <u>maria</u> V |                             |                                                                                                    | ▼ Filter                  |           |  |  |
|                                  |                                                                              | Name                        | Beschreibung                                                                                                 | Organisations Einheit     |           |  |  |
|                                  | 0                                                                            | Alle geerbten überschreiben | Wählen Sie dies aus, um alle geerbten Rechte zu überschreiben.                                               |                           |           |  |  |
|                                  | 9                                                                            | Alle anderen                | Wählen Sie dies aus, um Rechte für Benutzer ohne explizite Rechte setzen zu können.                          |                           |           |  |  |
|                                  | 1                                                                            | Arbeitsagentur              | Arbeitsagentur                                                                                               | maria-ward-gymnasium-nbg/ |           |  |  |
|                                  | 1                                                                            | Users                       | Gruppe der Benutzer für Redakteure des Maria-ward-Gymnasiums Nürnberg (Subsite (/maria-ward-gymnasium-nbg/)) | maria-ward-gymnasium-nbg/ |           |  |  |
|                                  |                                                                              |                             |                                                                                                    |                           |           |  |  |
|                                  |                                                                              |                             |                                                                                                    |                           | Schließen |  |  |

Nachdem sich die Gruppe im Dialog zeigt, werden jetzt zusätzlich Rechte für die Gruppe "Arbeitsagentur" gesetzt.

Setzen Sie nur das Recht "Schreiben" auf "Verboten".

Da **ein Verbot immer höher bewertet wird als eine Erlaubnis**, kann der Benutzer in der Gruppe "Arbeitsagentur" nun nirgendwo mehr schreiben, aber weiterhin alles lesen.

| Berechtigungen                                                                                  |                          | + ×       |
|-------------------------------------------------------------------------------------------------|--------------------------|-----------|
| Nürnberg, Maria-Ward-Gymnasium<br>/mwgymnasium-nbg/                                             |                          |           |
| 2 Berechtigungen gefunden                                                                       | <b>T</b> Filter          |           |
| i <b>ria-ward-gymnasium-nbg/Arbeitsagentur</b><br>eitsagentur                                   |                          |           |
| tigung                                                                                          | Erlaubt                  | Ver       |
|                                                                                                 |                          |           |
| en                                                                                              |                          |           |
| n                                                                                               |                          |           |
| tigungen ändern                                                                                 |                          |           |
| publizieren                                                                                     |                          |           |
| ntwortlicher 🗌 Geerbte überschreiben 🕑 Verer                                                    | be an Unterordner        |           |
| ı <b>ria-ward-gymnasium-nbg/Users</b><br>ıppe der Benutzer für Redakteure des Maria-ward-Gymnas | iums Nürnberg (Subsite ( | /maria-wa |
| tigung                                                                                          | Erlaubt                  | Ver       |
|                                                                                                 |                          |           |
| en                                                                                              |                          |           |
| n<br>•                                                                                          |                          | · · ·     |
|                                                                                                 | ОК                       | Abbrechen |

#### 6.2 Seiten der Rechte am "Seiten-Ordner"

Am Ordner für die einzeln zu bearbeitenden Seite /mwgymnasium-nbg/schulleben/berufs-und-studienorientierung/ setzen Sie nun die Berechtigungen wie beschrieben:

| Nürnberg, Maria-Ward-Schulen (Subsite)            | ~ | 1  | / mwgymnasium-nbg/ schulleben/ beruf | s-und-s | tudienorientierung/ |
|---------------------------------------------------|---|----|--------------------------------------|---------|---------------------|
| • 📩 kontakt                                       | • |    | Name                                 | Titel   |                     |
| organisatorisches                                 |   | 18 |                                      | Dermed  | sagentur für Arbeit |
| ▼ 🚞 schulleben                                    |   | Þ  | Sperren                              |         |                     |
| <ul> <li>arbeitskreise-und-wahlfaecher</li> </ul> |   | E  | Gesperrte Ressourcen                 |         | ka                  |
| 📃 big-band                                        |   |    | Direkt veröffentlichen               |         | icht                |
| 🕨 🥅 chor                                          |   |    | Zeitversetzt veröffentlicher         | n       |                     |
| • 🔲 deutsch-als-foerderunterricht                 |   |    | Kopieren                             |         |                     |
| gottesdienstband                                  |   |    | Verschieben                          |         |                     |
| orchester                                         |   |    | Umbenennen                           |         |                     |
| sambesi                                           |   |    | Löschen                              |         |                     |
| • 💼 schach                                        |   |    | Änderungen verwerfen                 |         |                     |
| schuelerzeitung                                   |   |    | Info                                 |         |                     |
| • 📰 theater                                       |   |    | Kategorien zuordnen                  |         |                     |
| • 🔳 uebersicht                                    |   |    | Berechtigungen                       |         |                     |
| berufs-und-studienorientierung                    |   |    | Erweitert                            | •       |                     |
| 🕨 🔚 bundesagentur-fuer-arbeit                     |   |    | Historie                             |         |                     |
| 🕨 🔳 praktika                                      |   |    | Eigenschaften                        |         |                     |
|                                                   |   |    |                                      |         |                     |

Fügen Sie die Option "Alle geerbten Überschrieben" hinzu. Klicken Sie dazu wieder auf das "Personen-Symbol", um den "Hinzufügen-Dialog" zu finden:

| Berechtigungen                                                                                   | +                 | × |
|--------------------------------------------------------------------------------------------------|-------------------|---|
| Bundesagentur für Arbeit<br>/mwgymnasium-nbg/schulleben/berufs-und-studienorientierung/bundesage | ntur-fuer-arbeit/ |   |
| Aktuelle Benutzerberechtigungen                                                                  |                   |   |
| Von übergeordneten Ordnern geerbt                                                                |                   |   |
| Ressourcen-Berechtigungen                                                                        |                   |   |
| Gruppe 🔹                                                                                         | <b>4</b> +        |   |
| 3 Berechtigungen gefunden                                                                        |                   |   |

Im nächsten Dialog finden Sie den Eintrag "Alle geerbte überschreiben".

| Gr | Gruppe oder Benutzer auswählen + × |                             |                                                                                     |                       |  |  |
|----|------------------------------------|-----------------------------|-------------------------------------------------------------------------------------|-----------------------|--|--|
|    | Grup                               | pe 🗸 Hauptorganisations     | einheit 🗸                                                                           | <b>T</b> Filter       |  |  |
|    |                                    | Name                        | Beschreibung                                                                        | Organisations Einheit |  |  |
|    | Ø                                  | Alle geerbten überschreiben | Wählen Sie dies aus, um alle geerbten Rechte zu überschreiben.                      |                       |  |  |
|    | 9                                  | Alle anderen                | Wählen Sie dies aus, um Rechte für Benutzer ohne explizite Rechte setzen zu können. |                       |  |  |
|    | <u>\$</u>                          | Guests                      | Gruppe der Gastbenutzer                                                             |                       |  |  |
|    | 1                                  | Administrators              | Gruppe der Administratoren                                                          |                       |  |  |
|    | <u>\$</u>                          | Users                       | Gruppe der Benutzer                                                                 |                       |  |  |

Damit - und nur so - bekommen Sie das Verbot zu Schreiben vom Ordner weiter oben wieder weg.

Fügen Sie nun die Gruppen "Arbeitsagentur" und "Users" hinzu und erlauben Sie mindestens wieder Lesen, Schreiben und Auflisten.

| Berechtigungen                                                             |                     |               | + ×             |
|----------------------------------------------------------------------------|---------------------|---------------|-----------------|
| Bundesagentur für Arbeit<br>/mwgymnasium-nbg/schulleben/berufs-und-s       | tudienorientierung/ | /bundesagentu | ır-fuer-arbeit/ |
| Von übergeordneten Ordnern geerbt                                          |                     |               |                 |
| Ressourcen-Berechtigungen                                                  |                     |               |                 |
| Gruppe 🔹                                                                   |                     |               |                 |
| 3 Berechtigungen gefunden                                                  | <b>T</b> Filter     | -             |                 |
| Alle geerbten überschreiben     Wählen Sie dies aus, um alle geerbten Recl | nte zu überschreibe | n.            | Û               |
| maria-ward-gymnasium-nbg/Arbeit                                            | sagentur            |               | Ē               |
| Berechtigung                                                               | Erlaubt             | Verboten      |                 |
| Lesen                                                                      |                     |               |                 |
| Schreiben                                                                  |                     |               |                 |
| Auflisten                                                                  |                     |               |                 |
| Berechtigungen ändern                                                      | 0                   |               |                 |
| Direkt publizieren                                                         |                     |               |                 |
| 🗌 🗌 Verantwortlicher 🕑 Geerbte übersch                                     | reiben 🕑 Vererl     | be an Unterc  | ordner          |
| Users                                                                      |                     |               | <u>ш</u> -      |
|                                                                            |                     | ОК            | Abbrechen       |

Damit kann der Benutzer in der Gruppe "Arbeitsagentur" nun diese Seite bearbeiten. Sinnvoll kann es sein, die Option "Berechtigungen ändern" zu deaktivieren, damit der Redakteur, für den "der Aufwand betrieben wird", keine Rechteänderungen vornehmen kann.

## 7 Seite zu einer Subsite machen

Der Ordner für die einzeln zu bearbeitenden Seite, im vorliegenden Beispiel das File /mwgymnasium-nbg/schulleben/berufs-und-studienorientierung/ muss außerdem in eine Unter-Sitemap (Subsitemap) umgewandelt werden.

| Dbersicht     //mwgymnasium-nbg/schulleben/berufs-und-studienorientierung/uebersicht/                               |                         |                       |
|----------------------------------------------------------------------------------------------------|-------------------------|-----------------------|
| Praktika     //mwgymnasium-nbg/schulleben/berufs-und-studienorientierung/praktika/                                  |                         |                       |
| Bundesagentur für Arbeit     //mwgymnasium-nbg/schulleben/berufs-und-studienorientierung/bundesagentur-fuer-arbeit/ | <b>E</b> **             |                       |
| Schulpfadfinderinnen     //mwgymnasium-nbg/schulpfadfinderinnen                                                     | Seite öffnen            |                       |
| Eltern     (museum pasium phy/altern/                                                                               | Explorer öffnen         |                       |
| Beratung                                                                                                    | Eigenschaften           |                       |
| /mwgymnasium-nbg/beratung/                                                                                          | Seite kopieren          |                       |
| /mwgymnasium-nbg/suche/                                                                                             | Info                    | Gültigkeit            |
| Kontakt<br>/mwgymnasium-nbg/kontakt/                                                                                | Seite erstellen         | Sperrungen            |
|                                                                                                    | Verstecke in Navigation | SEO-Optionen          |
|                                                                                                    | Aktualisieren           | Unter-Sitemap erstell |
|                                                                                                    | Erweitert +             | Aus Sitemap entferne  |
|                                                                                                    | Löschen                 |                       |

Dies ist erforderlich da die Inhalte der Seite sonst im Ordner /.content/ abgespeichert würden. Dort hat der Benutzer der Gruppe "Arbeitsagentur" aber keinen Schreibzugriff, also könnte er keine Inhaltselemente anlegen oder bearbeiten.

Nach einer Nachfrage baut sich die Ansicht in der Sitemap vom Symbol her um und die Seite erhält das Zeichen für eine Subsite.

| Sitemap \land 📋 🏏                     | i. |                                                                                                    |
|---------------------------------------|----|----------------------------------------------------------------------------------------------------|
| Sitemap <table-cell> 🗎 🥍</table-cell> |    | Vunsere Schule //mwgymnasium-nbg/schulleben/uebersicht/ //mwgymnasium-nbg/schulleben/schuleben/schuleb |
|                                       |    | Schulpfadfindering blacket uite bar (set uite afferdationen)                                                                                                    |

Ein Klick auf den Eintrag öffnet die Subsite.

| Sitemap 🕙 📋 🏏 | ODDENCMS                                                                                                    |   |
|---------------|----------------------------------------------------------------------------------------------------|---|
|               | Bundesagentur für Arbeit<br>https://maria-ward-schulen-nuernberg.de/mwgymnasium-nbg/schulleben/berufs-und-studienorientierung/bundesagentur-fuer-<br>arbeit/ [de] | t |
|               | Bundesagentur für Arbeit     /mwgymnasium-nbg/schulleben/berufs-und-studienorientierung/bundesagentur-fuer-arbeit/                                                |   |

## 8 "Lokale Inhalte" in der Sitemap-Konfiguration einstellen

Im letzten Schritt wechseln Sie jetzt über den Schnellstart in die Explorer-Ansicht.

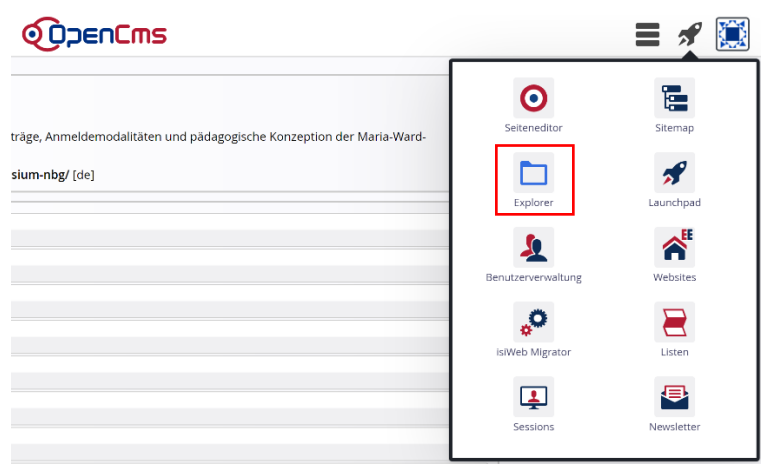

#### Wechseln Sie in die Subsite und dort in den Content-Ordner.

|                                              |                 |                            | 1 -                                               |                                          |                    |          |                 |
|----------------------------------------------|-----------------|----------------------------|---------------------------------------------------|------------------------------------------|--------------------|----------|-----------------|
| ♦ BAYERN 1: Die b ×  ♦ 0 E-Mail – eckert   × | (20+) Erzbistum | 🗙 🔰 Tree Mode - 🛛 🗙        | K Silleb - Alfresco X SWhatsApp X                 | OpenCms - Expl × 🕅 (KIGBAMHAI-1)         | 🗙 📔 Aktuelle Nachr | ic ×   + | - 0 ×           |
| ← → C ☆ 🌢 opencms.erzbistum-bamb             | erg.de/workplac | ce#!explorer/e0e8dd4f-d122 | 2-11e7-b96c-0242ac11002b!!/sites/bildung/maria-wa | rd-schulen-nbg!!/mwgymnasium-nbg/schulle | eben/berufs 🟠      | 🚳 🗾 🔾    | 🚳 🗰 🖬 😝 😫       |
| Apps cms E-Mail Projekte Re                  | nking 📙 shop    | iping 🛄 sport 🛄 music      | 🧾 finanzen 🛄 kinder 🛄 PGR-Wahl 📃 softwar          | e 📙 Rechnungen 🧧 schulungen 📒 Date       | enschutz 📙 Domberg | fluge    | Freizeit        |
| Explorer 🧐 🏏 💠                               |                 |                            | OpenCms                                           |                                          |                    |          | R 🖋 🛄           |
| Nürnberg, Maria-Ward-Schulen (Subsite)       | ✓ / r           | nwgymnasium-nbg/ schull    | leben/ berufs-und-studienorientierung/ bundesage  | entur-fuer-arbeit/ .content/             |                    | T Filt   | ðr              |
| mwganztagesschule-nbg                        | *               | Name                       | Titel                                             | ▲ Тур                                    | Typ (intern)       | Größe    | Erstellt am     |
| mwgrundschule-nbg                            |                 | section-m                  |                                                   | Verzeichnis                              | folder             |          | 26.10.20 09:53  |
| <ul> <li>mwgymnasium-nbg</li> </ul>          | 1               | .config                    | Sitemap configuration file                        | Sitemap-Konfiguration                    | sitemap_config     | 371      | 26.10.20 09:50  |
| .categories                                  |                 |                            |                                                   |                                          |                    |          |                 |
| • 🔍 .content                                 |                 |                            |                                                   |                                          |                    |          |                 |
| • 📄 .galleries                               |                 |                            |                                                   |                                          |                    |          |                 |
| •themes                                      |                 |                            |                                                   |                                          |                    |          |                 |
| _categories                                  |                 |                            |                                                   |                                          |                    |          |                 |
| • 🚞 aktuell                                  |                 |                            |                                                   |                                          |                    |          |                 |
| • 🚞 beratung                                 |                 |                            |                                                   |                                          |                    |          |                 |
| • 🚞 eltern                                   |                 |                            |                                                   |                                          |                    |          |                 |
| • 🚞 kontakt                                  |                 |                            |                                                   |                                          |                    |          |                 |
| organisatorisches                            |                 |                            |                                                   |                                          |                    |          |                 |
| 🕶 🚞 schulleben                               |                 |                            |                                                   |                                          |                    |          |                 |
| arbeitskreise-und-wahlfaecher                |                 |                            |                                                   |                                          |                    |          |                 |
| beruts-und-studienorientierung               |                 |                            |                                                   |                                          |                    |          |                 |
| 🔻 🀚 bundesagentur-fuer-arbeit                |                 |                            |                                                   |                                          |                    |          |                 |
| 🔻 🔧 .content                                 | <b>.</b>        |                            |                                                   |                                          |                    |          |                 |
| Bildschirmfoto 20png ^ Bildschirm            | nfoto 20png     | ^                          |                                                   |                                          |                    |          | Alle anzeigen X |
| / mwgymnasium-nbg/ s                         | chulleb         | en/ berufs-ur              | nd-studienorientierung/ b                         | oundesagentur-fuer-a                     | rbeit/ .con        | tent/    |                 |
|                                              |                 |                            |                                                   |                                          |                    |          |                 |
| Name                                         |                 | Tit                        | el                                                |                                          | 🕈 Тур              |          |                 |
| section-m                                    |                 |                            |                                                   |                                          | Verz               | eichnis  |                 |

Sitemap configuration file

Sitemap-Konfiguration

.config

| Nürnberg, Maria-Ward-Schulen (Subsite)                                                | V / mwgymnasium-nbg/ schull | eben/ berufs-und-studienorientierung/ bundesage | ntur-fuer-arbeit/ .content/ |
|---------------------------------------------------------------------------------------|-----------------------------|-------------------------------------------------|-----------------------------|
| mwganztagesschule-nbg                                                                 | Name                        | Titel                                           | • Тур                       |
| 🕨 🏣 mwgrundschule-nbg                                                                 | Bearbeiten                  |                                                 | Verzeichnis                 |
| 👻 🏣 mwgymnasium-nbg                                                                   | Anzeigen                    | hap configuration file                          | Sitemap-Ko                  |
| •categories                                                                           | Sperren                     |                                                 |                             |
| Content                                                                               | Direkt veröffentlich        | hen                                             |                             |
| •galleries                                                                            | Zeitversetzt veröff         | entlichen                                       |                             |
| •themes                                                                               | Kopieren                    |                                                 |                             |
| ▶                                                                                     | Verschieben                 |                                                 |                             |
| • 📩 aktuell                                                                           | Umbenennen                  |                                                 |                             |
| • beratung                                                                            | Löschen                     |                                                 |                             |
| • eltern                                                                              | Änderungen verwe            | erfen                                           |                             |
| • kontakt                                                                             | Info                        |                                                 |                             |
| organisatorisches                                                                     | Kategorien zuordn           | en                                              |                             |
| schulleben                                                                            | Berechtigungen              |                                                 |                             |
| arbeitskreise-und-wahlfaecher                                                         | Erweitert                   | •                                               |                             |
| <ul> <li>Derufs-und-studienorientierung</li> <li>Dundesagentur-fuer-arbeit</li> </ul> | Historie                    |                                                 |                             |
| ✓ 3 .content                                                                          | - Eigenschaften             |                                                 |                             |

Klicken Sie auf die Datei ".config", um das Kontextmenü der Seite zu öffnen.

Wählen Sie den Befehl "Bearbeiten" im Kontextmenü aus.

Auf dem Reiter "Inhaltselemente" finden Sie die Option "Lokale Inhalte", die zu aktivieren ist.

| Inhalt 🔨 📑 🖬 🦘 |                                                                                                    |
|----------------|----------------------------------------------------------------------------------------------------|
|                | Sitemap configuration file<br>/mwgymnasium-nbg/schulleben/berufs-und-studienorientierung/bundesagentur- |
|                | Inhaltselemente Formatter Dynamische Funktionen Eigenschaftskonfiguration Vo                            |
|                | Master-Konfiguration                                                                                    |
|                | Alle deaktivieren                                                                                       |
|                | C Lokale Inhalte                                                                                        |
|                | Lokale Detailseiten bevorzugen                                                                          |
|                | Detailinhalte anderer (Unter)Sitemaps verbieten                                                         |
|                | In Site-Auswahl anzeigen                                                                                |
|                | Inhaltselement-Konfiguration                                                                            |

Schließen Sie am Ende den Dialog und veröffentlichen Sie alles,